# Інструкція з користування Особистим кабінетом для населення

# KPOK 1

Для того, щоб почати роботу з домоволодіннями в Особистому кабінеті GKH.IN.UA, оберіть необхідну адресу.

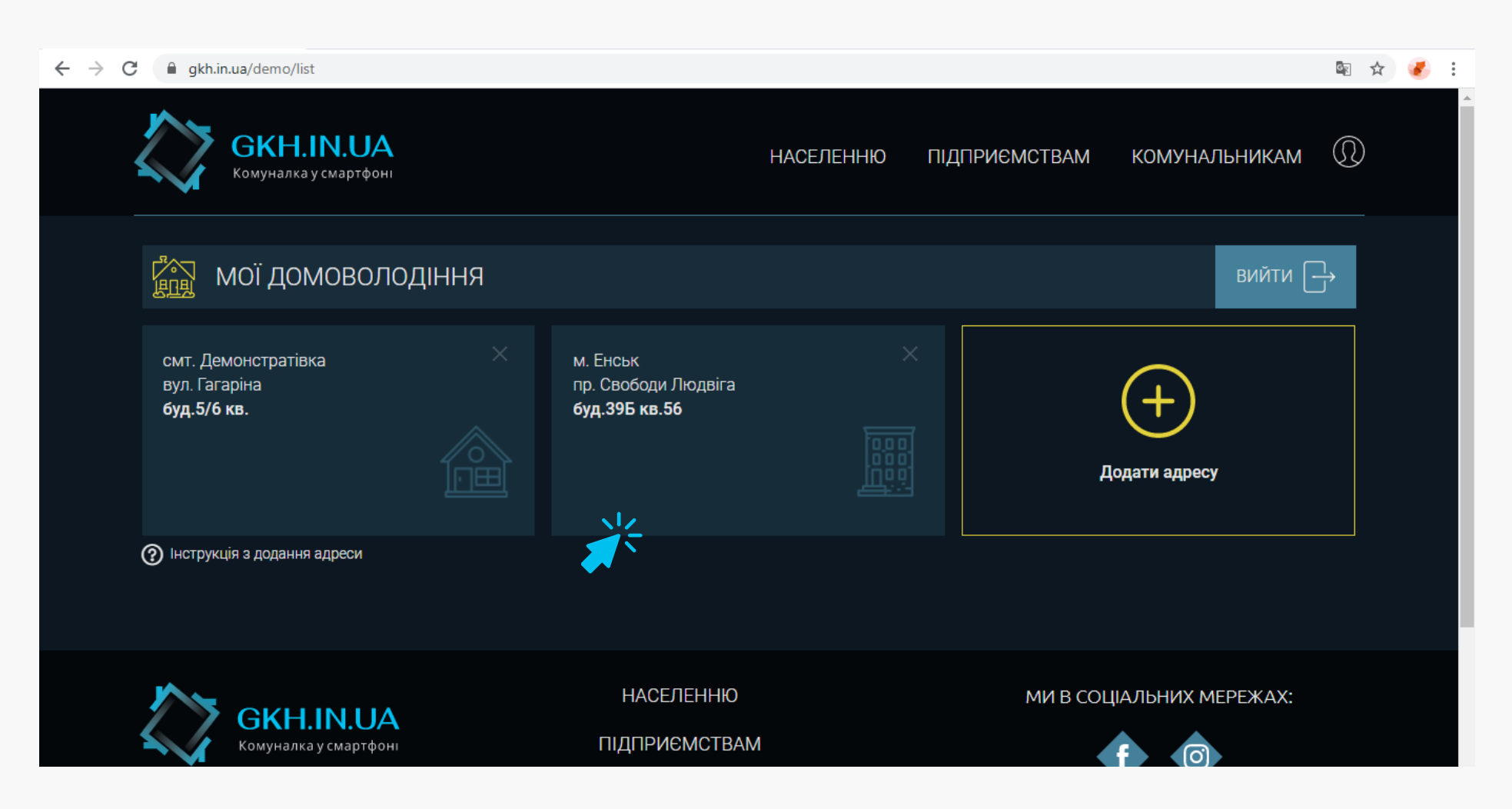

## KPOK 2

У відкритому розділі меню «Ракета» Ви зможете передати показники лічильників та сплатити за комунальні послуги по обраному домоволодінню.

Для того, щоб надати показники, необхідно ввести поточні показники лічильників у відповідне поле стовпця «Поточні». На основі попередніх та поточних показників, система автоматично розрахує споживання. Далі необхідно обрати час індикації в останньому стовпці та натиснути кнопку «Надати». Час індикації відповідає даті зняття показників..

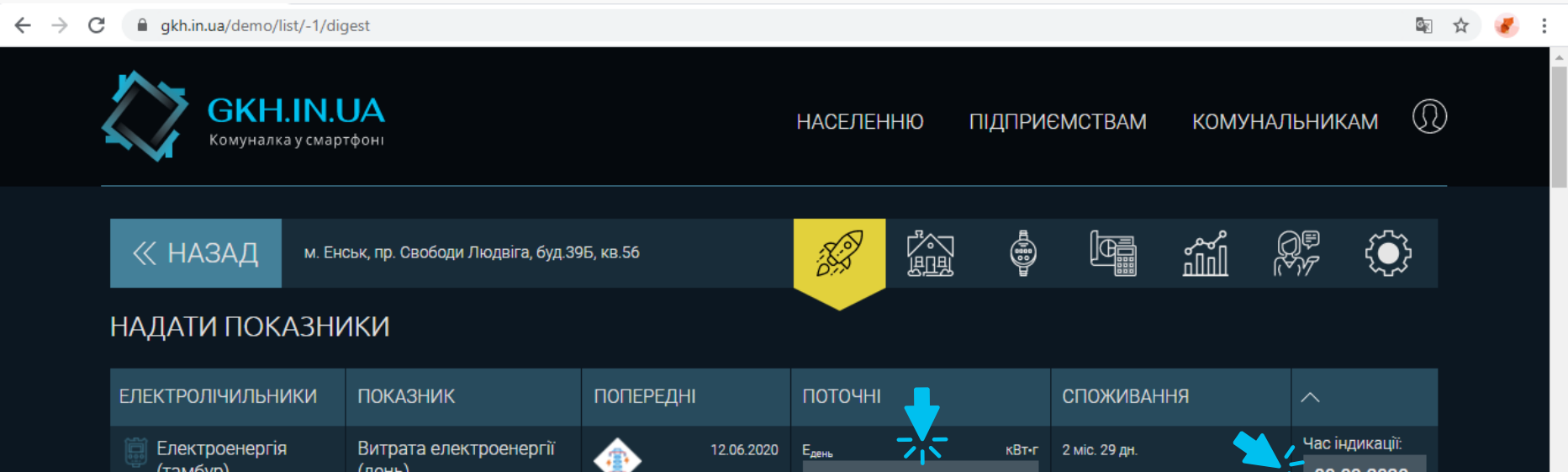

| <sup>™</sup> (тамбур)<br>№ 800-3432842 | (день)                 | *         | 478,341    | 478,341          |                | 0,000         | 09.09.2020     |
|----------------------------------------|------------------------|-----------|------------|------------------|----------------|---------------|----------------|
|                                        | Витрата електроенергії |           | 12.06.2020 | E <sub>Hi4</sub> | кВт•г          | 2 міс. 29 дн. | НАДАТИ         |
|                                        | (ніч)                  | -         | 47,456     | 47,456           |                | 0,000         |                |
|                                        |                        |           |            |                  |                |               |                |
| водоміри                               | ПОКАЗНИК               | ПОПЕРЕДНІ |            | ПОТОЧНІ          |                | СПОЖИВАННЯ    | ~              |
| 🥅 Холодна вода                         | Витрата холодної води  |           | 29.06.2020 | V <sub>xB</sub>  | M <sup>3</sup> | 2 міс. 12 дн. | Час індикації: |
| (сан.вузол)                            |                        |           | 20,037     | 20,037           |                | 0,000         | 09.09.2020     |

Якщо показники поточного місяця вже надані, то в останньому стовпці Ви побачите підказку, коли наступне надання показників.

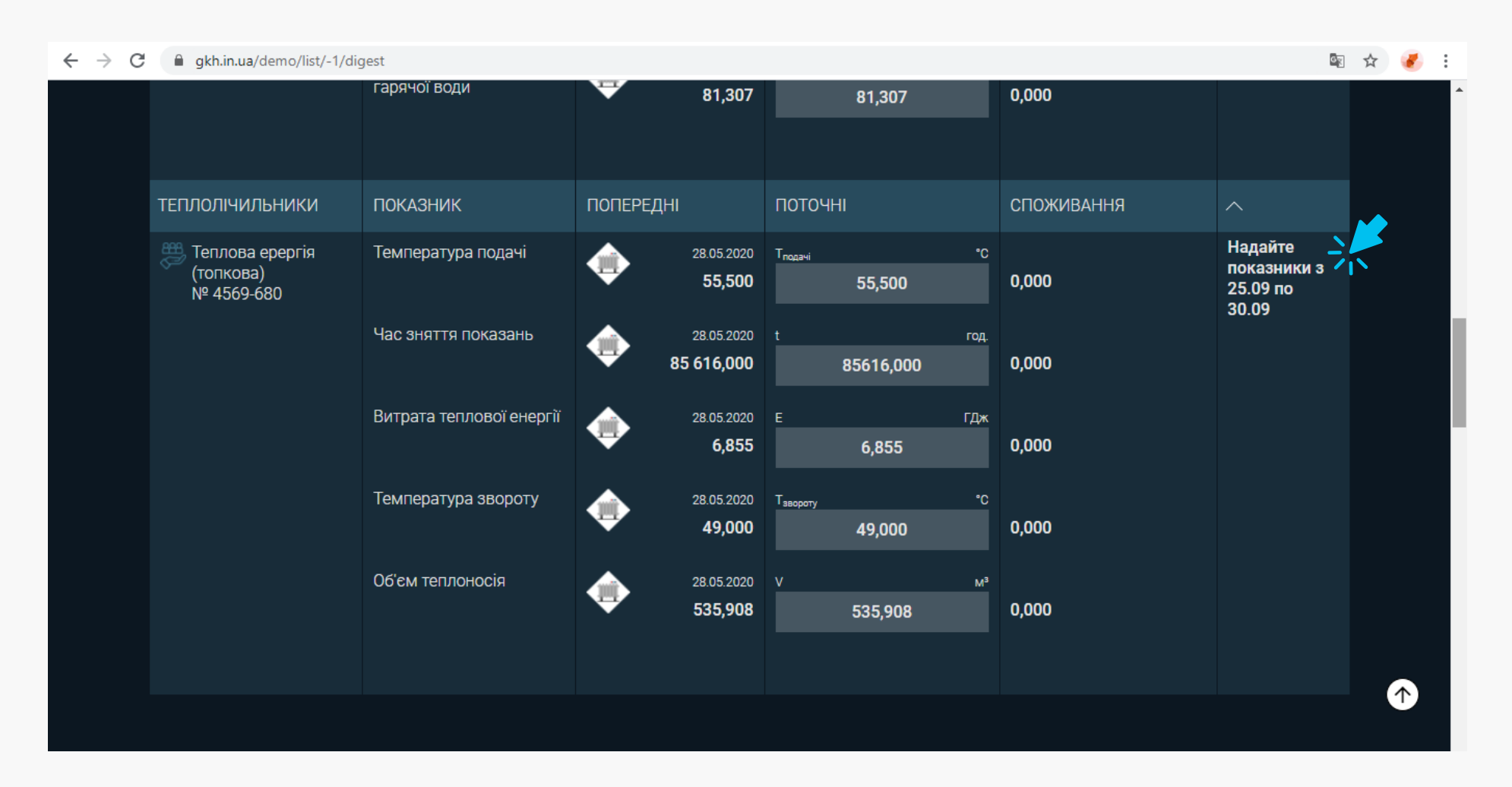

#### КРОК 3

Підтвердіть надання показників лічильників кнопкою «Підтвердити». Але спочатку перевірте правильність введення даних.

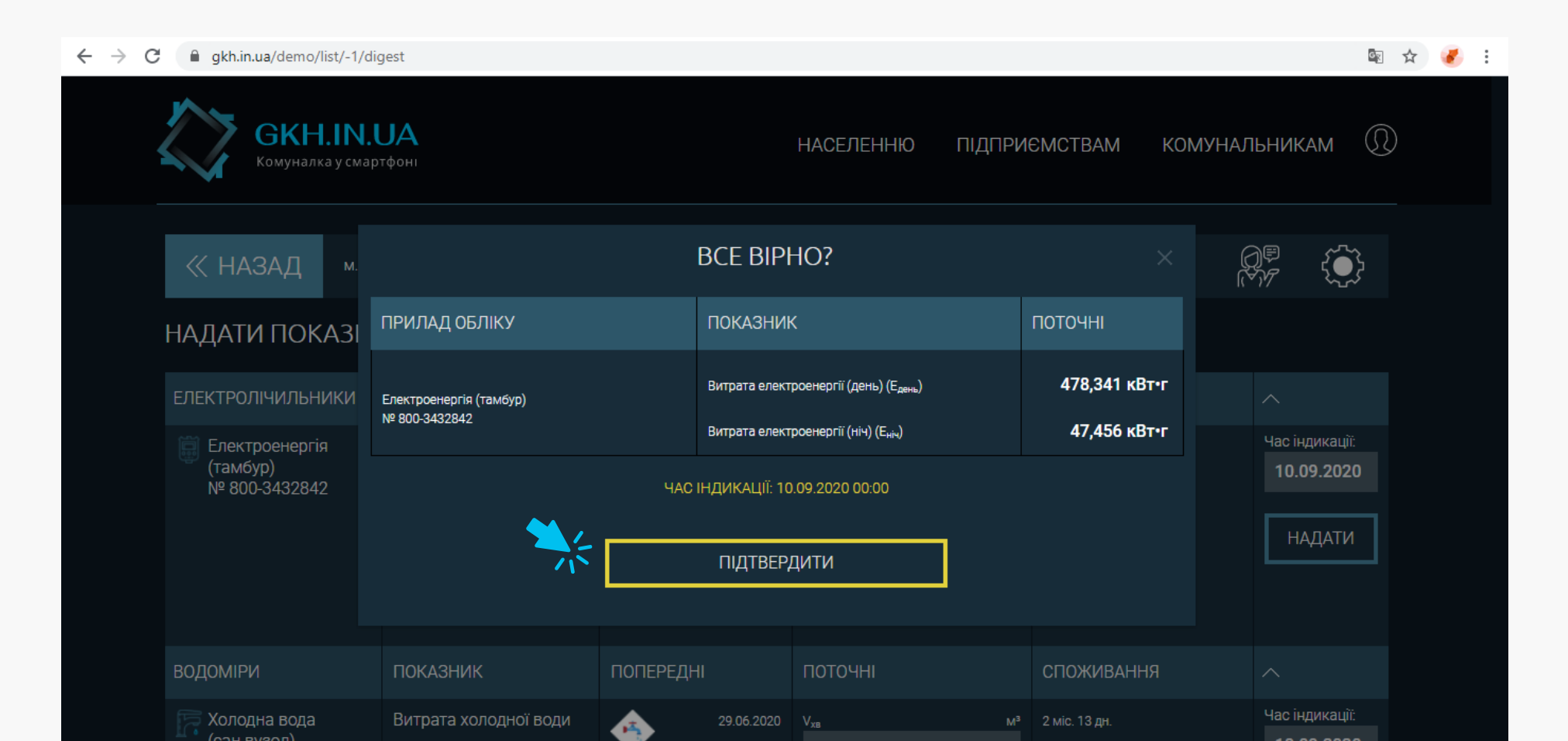

20,037

20.037

0,000

# KPOK 4

На наступному кроці Ви побачите результат передачі показників. Натисніть кнопку «Ок».

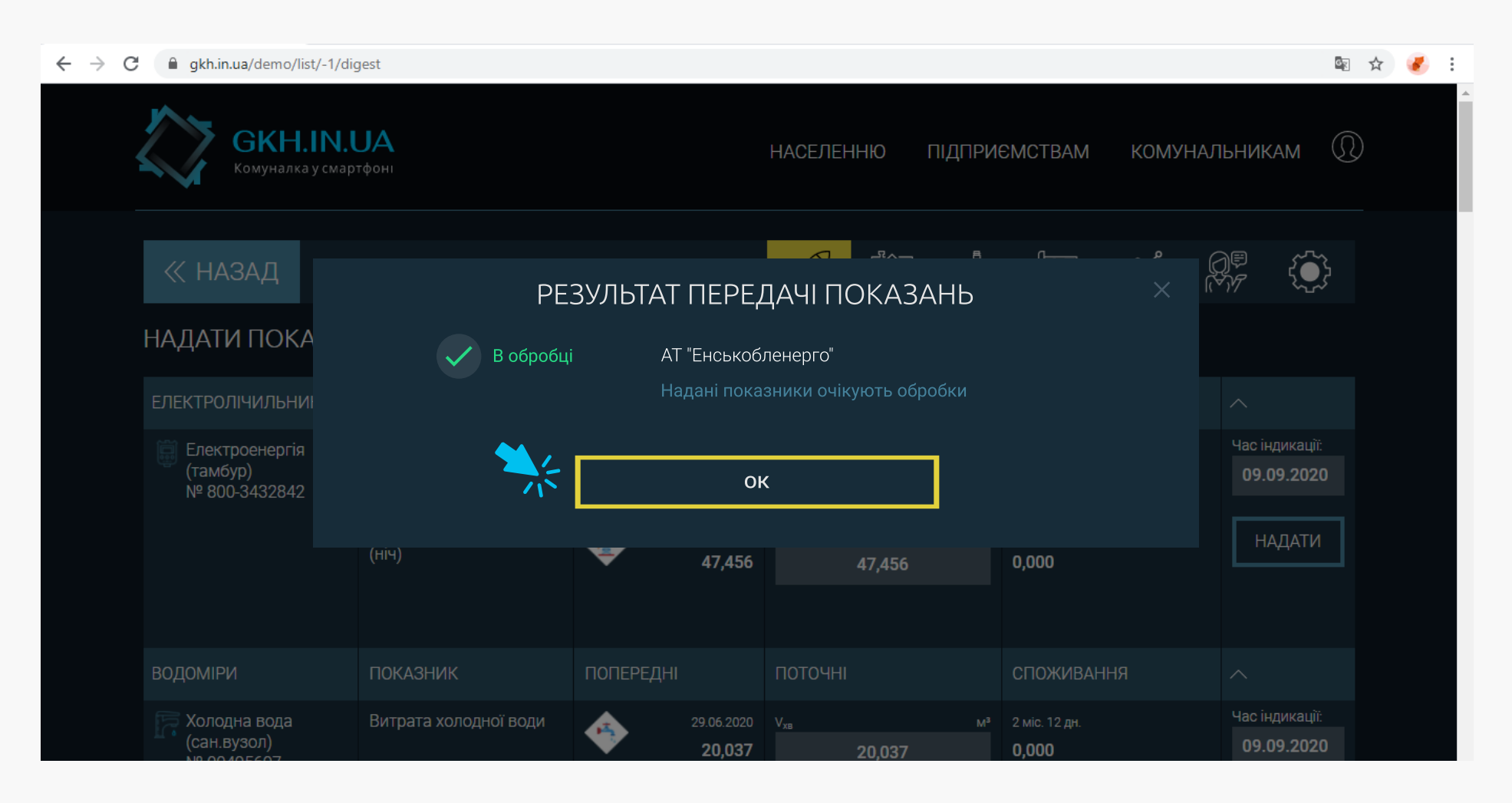

## KPOK 5

У наступному розділі «Розрахунок» можно обрати комунальні послуги, які Ви бажаєте оплатити. Поставте відмітки біля бажаних послуг.

> Стовпець «Баланс» відповідає балансу по Вашому домоволодінню на початок поточного місяця.

> Стовпець «Нараховано» відповідає сумі, яку було нараховано за попередній місяць.

> Стовпець «Сплачено» відповідає сумі, яку було сплачено у попередньому місяці.

> Останній стовпець «Баланс» відповідає поточному балансу. Поточний баланс = Баланс на початок місяця +

Нараховано - Сплачено

| ← → C |                                             |                           |                                |                             |                           |  |   |
|-------|---------------------------------------------|---------------------------|--------------------------------|-----------------------------|---------------------------|--|---|
| PO    | ЗРАХУНОК                                    |                           |                                |                             |                           |  | * |
|       | ПОСЛУГА                                     | БАЛАНС<br>(на 01.05.2020) | НАРАХОВАНО<br>(за липень 2020) | СПЛАЧЕНО<br>(у липень 2020) | БАЛАНС<br>(на 11.09.2020) |  |   |
|       | УТРИМАННЯ БУДИНКІВ<br>ЖБК "ОЛЕКСІЇВСЬКИЙ-2" | -94.6                     | 1476.35                        | 1381.75                     | 0                         |  |   |
| ** •  | ЕЛЕКТРОПОСТАЧАННЯ<br>АТ "ЕНСЬКОБЛЕНЕРГО"    |                           |                                |                             |                           |  |   |
|       | ЕЛЕКТРОПОСТАЧАННЯ                           | -118.06                   | 306.38                         | 0                           | 188.32                    |  |   |
|       | ГАЗОПОСТАЧАННЯ<br>ТОВ "ЕНСЬКГАЗ ЗБУТ"       | -410.7                    | 294.65                         | 0                           | -116.05                   |  |   |
|       | ВОДОПОСТАЧАННЯ<br>КП "ЕНСЬКВОДОКАНАЛ" ЕМР   |                           |                                |                             |                           |  |   |
|       |                                             |                           |                                |                             |                           |  |   |

В кінці таблиці зправа Ви побачите загальну суму до сплати.

Червоним у таблиці зазначені заборгованності, зеленим - переплати.

| ← → C |                 | gkh.in.ua/demo/list/-1/digest                                                                                                    |                                             |        |          |          | 2<br>E   | ☆ |   | : |
|-------|-----------------|----------------------------------------------------------------------------------------------------|---------------------------------------------|--------|----------|----------|----------|---|---|---|
|       |                 | ВОДОПОСТАЧАННЯ                                                                                                    |                                             | -45.58 | 206.04   | 0        | 136.37   |   |   | ^ |
|       |                 | водовідведення                                                                                                    |                                             | -21.72 | 139.29   | 0        |          |   |   |   |
|       |                 | ОБСЛУГОВУВАННЯ                                                                                                    |                                             |        | 51.19    | 0        | 102.38   |   |   |   |
|       | <b>~</b>        | ТЕПЛОПОСТАЧАННЯ<br>КП "ЕНСЬКІ ТЕПЛОВІ МЕРЕЖІ"                                                                                             |                                             |        |          |          |          |   |   |   |
|       |                 | ОПАЛЕННЯ                                                                                                    |                                             | 873.23 | 0        | 0        | 873.23   |   |   |   |
|       |                 | ГАРЯЧЕ ВОДОПОСТАЧАННЯ                                                                                                    |                                             | -89.37 | 780.04   | 0        | 690.67   |   | • |   |
|       |                 |                                                                                                    |                                             | 144,39 | 3 253,94 | 1 381,75 | 1 972,66 | 1 | - | L |
|       | Бал<br>На<br>По | ланс: <b>(+) заборгованість /</b> (-) переплата<br>раховано: з урахуванням пільг, субсидій та<br>точний баланс = Баланс на початок місяця | а перерахунків<br>а + Нараховано - Сплачено |        |          |          |          |   |   |   |

## KPOK 6

Далі Ви переходите безпосередньо до оплати. Для оплати оберіть зручний Вам спосіб та натисніть кнопку «Сплатити». Після цього система перенаправить Вас до онлайн-банкінгу.

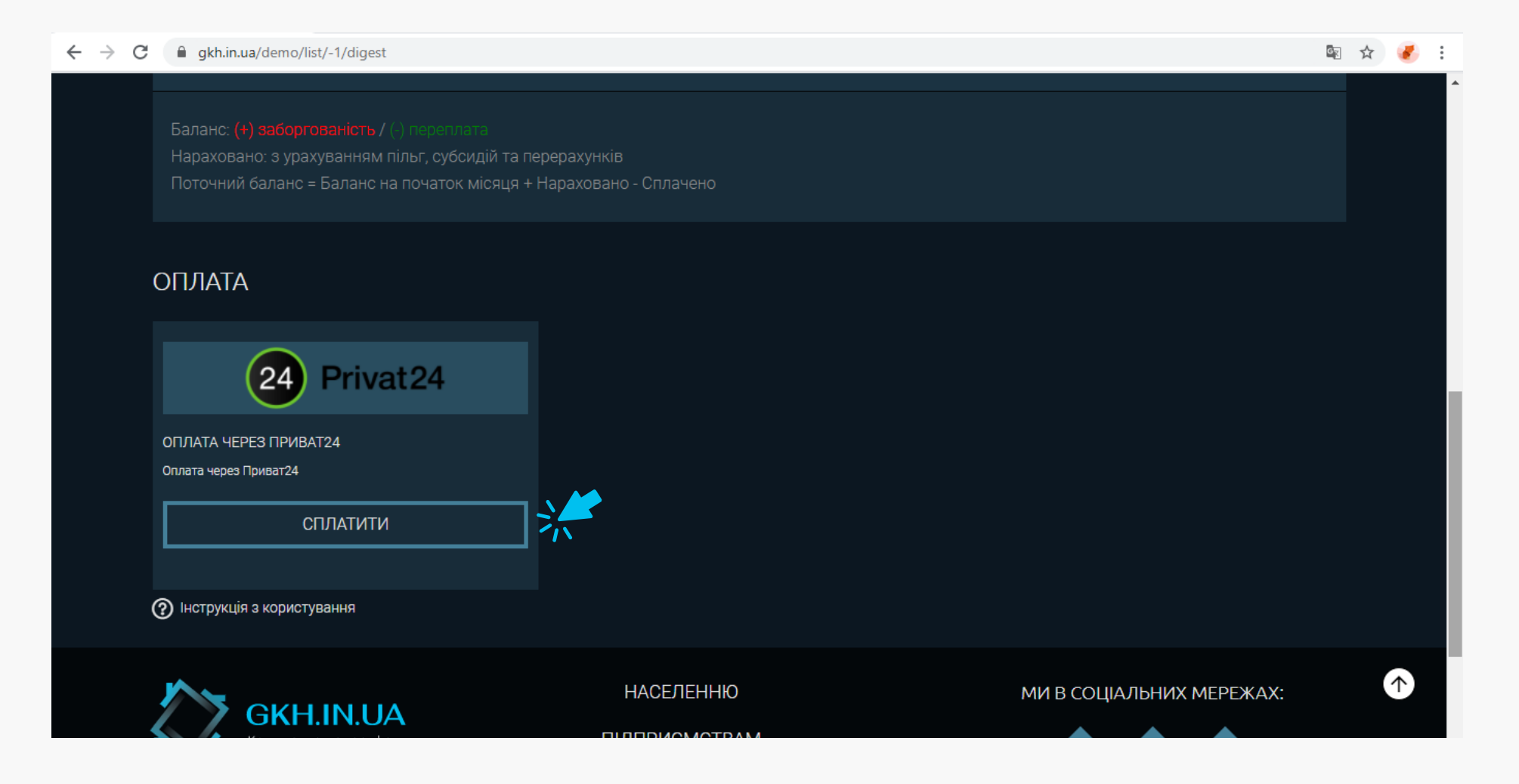